## Outlook 2000 E-Mail Setup

1. Open **Outlook 2000**. Click on the **Tools** menu and select **Accounts**. Tools Actions Help

| Toc        |                      |              |
|------------|----------------------|--------------|
| 69         | Address <u>B</u> ook | Ctrl+Shift+B |
| 3          | Find                 |              |
|            | Advanced Find        | Ctrl+Shift+F |
| <b>°</b> a | Organi <u>z</u> e    |              |
| 0          | Empty "Deleted Iten  | ns" Folder   |
|            | Eorms                | •            |
|            | <u>M</u> acro        | +            |
| _          |                      |              |
|            | Accounts             |              |
|            | <u>C</u> ustomize    |              |
|            | Options              |              |

2. Click the Add button and select Mail from the sub-menu. Internet Accounts

| All Mail Di | rectory Service |            | <u>A</u> dd ►          |
|-------------|-----------------|------------|------------------------|
| Account     | Туре            | Connection | <u>R</u> emove         |
|             |                 |            | <u>P</u> roperties     |
|             |                 |            | Set as <u>D</u> efault |
|             |                 |            | Import                 |
|             |                 |            | <u>Export</u>          |
|             |                 |            | Set Order              |
|             |                 |            | Close                  |

? ×

3. In the **Display name** blank, type your name as you would like it to appear on your outgoing mail messages. Click **NEXT**.

| ernet Connection Wizard                        |                                                                                              | ×     |
|------------------------------------------------|----------------------------------------------------------------------------------------------|-------|
| Your Name                                      |                                                                                              | ×     |
| When you send e-mail,<br>Type your name as you | your name will appear in the From field of the outgoing message.<br>would like it to appear. |       |
| <u>D</u> isplay name:                          | (Your Name)                                                                                  |       |
|                                                | For example: John Smith                                                                      |       |
|                                                |                                                                                              |       |
|                                                |                                                                                              |       |
|                                                |                                                                                              |       |
|                                                |                                                                                              |       |
|                                                |                                                                                              | 11.12 |
|                                                |                                                                                              | пер   |

4. In the **E-Mail address** blank, type your full e-mail address. Click **NEXT**.

| rnet Connection Wizard    |                                                            |      |
|---------------------------|------------------------------------------------------------|------|
| Internet E-mail Address   |                                                            | X    |
| Your e-mail address is th | e address other people use to send e-mail messages to you. |      |
| <u>E</u> -mail address:   | (Your E-Mail Address)                                      |      |
|                           | For example: someone@microsoft.com                         |      |
|                           |                                                            |      |
|                           |                                                            |      |
|                           |                                                            |      |
|                           |                                                            |      |
|                           | KBack Next> Cancel                                         | Help |

 Select POP3 as the incoming mail server type at the top. In the Incoming mail server blank, type (your incoming mail server) In the Outgoing mail server blank, type (your outgoing mail server) Click NEXT.

| E-mail Server Names                                                                                                    | 1 |
|----------------------------------------------------------------------------------------------------|---|
| My incoming mail server is a POP3 💌 server.                                                                                        |   |
| Incoming mail (POP3 or IMAP) server:                                                                                               |   |
| (Your Incoming Mail Server)                                                                                                    |   |
|                                                                                                    |   |
| An SMTP server is the server that is used for your outgoing e-mail.                                                                |   |
| An SMTP server is the server that is used for your outgoing e-mail.<br>Qutgoing mail (SMTP) server:<br>(Your Outgoing Mail Server) |   |
| An SMTP server is the server that is used for your outgoing e-mail.<br>Qutgoing mail (SMTP) server:<br>(Your Outgoing Mail Server) |   |
| An SMTP server is the server that is used for your outgoing e-mail.<br>Qutgoing mail (SMTP) server:<br>(Your Outgoing Mail Server) |   |

6. Type in your **username** and **password** here and click **NEXT**.

| rnet Connection Wiza<br>Internet Mail Logon                                       | rd                                                                                                    | ×  |
|-----------------------------------------------------------------------------------|----------------------------------------------------------------------------------------------------|----|
|                                                                                   |                                                                                                    | 1  |
| Type the account nam                                                              | ne and password your Internet service provider has given yo                                                                      | u. |
| Account name:                                                                     | (Your Username)                                                                                                    | _  |
| Password:                                                                         | (Your Password)                                                                                                    | -  |
|                                                                                   | I Remember password                                                                                                    |    |
| If your Internet service p<br>(SPA) to access your ma<br>Authentication (SPA)" ch | rovider requires you to use Secure Password Authentication<br>ail account, select the 'Log On Using Secure Password<br>reck box. | i. |
| Log on using <u>S</u> ecure                                                       | e Password Authentication (SPA)                                                                                                  |    |
|                                                                                   |                                                                                                    |    |
|                                                                                   |                                                                                                    |    |
|                                                                                   |                                                                                                    |    |

7. Select **I will establish my Internet connection manually** if you are using dial-up. Select **Connect using my local area network (LAN)** if you are using DSL. Click **NEXT**.

| et Connection Wizard                                                                                                    |                                                                                |                        |
|----------------------------------------------------------------------------------------------------|--------------------------------------------------------------------------------|------------------------|
|                                                                                                    |                                                                                | 7                      |
| If you already have an account with an Internet service p<br>the necessary connection information, you can connect<br>phone line. If you are connected to a local area network<br>Internet, you can access the Internet over the LAN. | rovider and have obtain<br>to your account using yo<br>(LAN) that is connected | ed all<br>ur<br>to the |
| Which method do you want to use to connect to the Inte                                                                                                    | met?                                                                           |                        |
| C Connect using my phone line                                                                                                    |                                                                                |                        |
| C Connect using my local area network (LAN)                                                                                                    |                                                                                |                        |
| I will establish my Internet connection manually                                                                                                    |                                                                                |                        |
|                                                                                                    |                                                                                |                        |
|                                                                                                    |                                                                                |                        |
|                                                                                                    |                                                                                |                        |
|                                                                                                    |                                                                                |                        |
|                                                                                                    |                                                                                |                        |
|                                                                                                    |                                                                                | 1 0.4                  |

## 8. Click **FINISH**. You can now use your e-mail.

| ernet Connection Wizard                                                               |     |
|---------------------------------------------------------------------------------------|-----|
| Congratulations                                                                       | XX  |
| You have successfully entered all of the information required to set up your account. |     |
| To save these settings, click Finish.                                                 |     |
|                                                                                       |     |
|                                                                                       |     |
|                                                                                       |     |
|                                                                                       |     |
|                                                                                       |     |
|                                                                                       |     |
|                                                                                       |     |
|                                                                                       |     |
|                                                                                       |     |
|                                                                                       | 1   |
| < <u>B</u> ack Finish Cancel                                                          | Hep |